# 湖北师范大学成人高等教育本科学士学位申请流程

一、登录平台 网址:<u>https://hbnun.ls365.net/</u> 用户名、密码

|                                       | R C . Mary                                                                                                    |
|---------------------------------------|----------------------------------------------------------------------------------------------------|
|                                       | 御此伊範大學<br>HUBEINORMAL UNIVERSITY                                                                                                    |
|                                       | 高等学历继续教育在线学习平台                                                                                                    |
|                                       | □ 账号                                                                                                    |
|                                       |                                                                                                    |
|                                       | 登录                                                                                                    |
|                                       | □记住我                                                                                                    |
|                                       | 登录提示                                                                                                    |
|                                       | 如忘记密码、账号异常等问题请联系管理员。                                                                                                    |
| a stra                                | 第三方账号登录                                                                                                    |
|                                       |                                                                                                    |
| 1 1 1 1 1 1 1 1 1 1 1 1 1 1 1 1 1 1 1 | 1                                                                                                    |
|                                       | A CONTRACTOR OF THE OWNER OF THE OWNER OWNER OF THE OWNER OWNER OW |

二、上传电子照片 登录个人中心——档案资料——完善基本信息,上传电子照片并保存

| <b>主</b> 个人中心                           | 个人中心      | 2            |                                         |              |                  |
|-----------------------------------------|-----------|--------------|-----------------------------------------|--------------|------------------|
| □ 我的课程                                  | 基本信息 档题   | 臺資料 人像录入 更接  | 头像 安全录入 绑动                              | 副账号 电子签名     |                  |
| ■ 我的作业                                  | 学生姓名      | -            | 性別                                      | ○男●女         | 清完善              |
| ☑ 我的考试                                  | 出生年月      | 11 10-29     | ▶ ○ ○ ○ ○ ○ ○ ○ ○ ○ ○ ○ ○ ○ ○ ○ ○ ○ ○ ○ | 汉族           |                  |
| 自 我的成绩                                  | 证件类型      | 身份证          | · 证件号码<br>请完善                           | 4            | 请完善              |
| ● 我的论文                                  | ▼电子版照片(   | 彩色蓝底免冠)      |                                         |              | @ 删除             |
| ■ 我的学位                                  |           | 0            |                                         |              |                  |
| ✔ 我的笔记                                  |           |              |                                         | 注上           |                  |
| ♂ 我的问答                                  |           |              |                                         |              | 1417题除出于互比照      |
| 1 文档中心                                  | > 身份证正面   |              |                                         |              | <u> </u>         |
|                                         | > 身份证反面   |              |                                         |              | <u> </u>         |
| 扫一扫下载手机应用                               | > 学历证书    | 确定填          | 写和上传照片后,虽                               | 話点击"保存"      | 前删除              |
|                                         | > 学历过证据告  |              |                                         |              | 合置降              |
| 上传照片格式要求: <ul> <li>图片尺寸(像素):</li> </ul> | 宽 150、高 2 | 10           |                                         |              |                  |
| •命名:以身份证号命                              | 名 大小: ≤   | ≤20K、格式: JI  | PG                                      |              |                  |
| •成像区全部面积 48mm                           | i×33mm;头i | 部宽度 21mm−24r | m,头部长度2                                 | 28mm−33mm; ] | 下额到头顶 25mm-35mm; |
| 像长 35mm-45mm                            |           |              |                                         |              |                  |
| •照片背景:单一蓝色                              |           |              |                                         |              |                  |

# 三、学习中心——我的学位——申请学位

| <b>二</b> 个人中心 | 申请学位                              |     |
|---------------|-----------------------------------|-----|
| □ 我的课程        | 前置信息校验 提交学位申请 申请结果                |     |
| ■ 我的作业        | 课程的平均分大于70分                       | 未通过 |
| ☑ 我的考试        | 学位课程成绩每门成绩都在70分以上                 | 未通过 |
| 읍 打印准考证       | 学位英语考试合格                          | 未通过 |
| 自 我的成绩        | 毕业论文符合要求(毕业论文成绩合格等次级及以上且查重率低于30%) | 未通过 |
| ▲ 入学审核        |                                   |     |
| ➡ 我的毕业        |                                   |     |
| ● 我的论文        |                                   |     |
| ■ 我的学位        |                                   |     |
| ✔ 我的笔记        |                                   |     |
| 我的问答          |                                   |     |

### (1) 第一步: 是否满足申请学位

系统根据学生平台学习数据进行自动判定,当四个判定条件都通过后,才能点击下一步

| ≗ 个人中心        | 申请学位                   |                            |
|---------------|------------------------|----------------------------|
| □ 我的课程        | 前置信局校验 提文学位申请 申请结果     |                            |
| ■ 我的作业        | 课程的平均分大于70分            | 未通过                        |
| ☑ 我的考试        | 学位课程成绩每门成绩都在70分以上      | 未通过                        |
| 🔒 打印准考证       | 学位英语考试台格               | 未通过                        |
| <b>自</b> 我的成绩 | 论文不符合要求(通过查量且查量率低于30%) | 未通过                        |
| 🎍 入学审核        |                        |                            |
| ♣ 我的毕业        |                        |                            |
| ● 我的论文        |                        | 四个条件都通过了,才能进行<br>下一步提交学位申请 |
| ■ 我的学位        |                        |                            |
| ✔ 我的笔记        |                        |                            |
| A #200/2766   |                        |                            |

#### (2) 第二步:提交学位申请

前置信息效验通过,点击提交学位申请,查看信息无误点确定

| 置信息校验 | 提交               | 学位申           | 请                            | 申请结果                |     |              |      |        |          |           |    |  |
|-------|------------------|---------------|------------------------------|---------------------|-----|--------------|------|--------|----------|-----------|----|--|
|       | 满                | 月北川           | 币范大                          | 学成人词                | 高等教 | 收育:          | 本科毕业 | 生学士    | 学位       | 申请表       | :  |  |
|       | 姓                | 名             |                              |                     | 性别  |              | 政治面貌 |        | Т        |           | 1  |  |
|       | 出生年              | 戶月            |                              |                     | 民族  |              | 籍 贯  |        |          |           |    |  |
|       | 通讯均              | 地             |                              |                     |     |              |      |        | _        | 100 11 44 |    |  |
|       | 教学               | 点             |                              |                     |     |              |      |        |          | 照片粘       | 贴处 |  |
|       | 专                | 业             |                              |                     |     |              |      |        |          |           |    |  |
|       | 学                | 号             |                              |                     |     |              | 层 次  |        |          |           |    |  |
|       | 入学时              | 间             |                              | 年                   | 月   | 日            | 毕业时间 |        | 年        | 月         | 日  |  |
|       | 毕业ii<br>(设i<br>题 | 8文<br>†)<br>目 |                              |                     |     |              |      | 论文成    | 嫧        |           |    |  |
|       | 1.1              | 15            | 成人                           | 学士学位外               | 外语  | 语利           | ф    | 合格证    | 号        |           |    |  |
|       | 外考               | 谙<br>试        | 全国ナ                          | 、学英语四               | 六级  | 级别           | 9J   | 合格证    | 号        |           |    |  |
|       | 学                | 位             | 科目                           |                     |     |              |      |        |          | 课程        |    |  |
|       | 水                | 平             | 1. */r                       |                     | -   |              |      |        | -        | 平均市场      |    |  |
|       | 教学意              | 点见            | 同意                           | 申报                  |     |              |      | 年      | (公章<br>月 | i)<br>H   |    |  |
|       | 学院审              | 6核见           | <b>同意申报</b><br>(公章)<br>年 月 日 |                     |     |              |      |        |          |           |    |  |
|       | 校学位<br>委员会       | 评定意见          | 同意<br>主                      | 授予学<br><sup>席</sup> | 2位  | <del>.</del> |      | (<br>年 | (公章      | )<br>日    |    |  |

## (3) 第三步: 审核结果

等待后台审核后,点击可查看审核结果是否通过

| 申请学位   |        |      |        |  |  |
|--------|--------|------|--------|--|--|
| 前置信息校验 | 提交学位申请 | 申请结果 |        |  |  |
|        |        |      |        |  |  |
|        |        |      |        |  |  |
|        |        |      | € 审核通过 |  |  |
|        |        |      | •      |  |  |
|        |        |      |        |  |  |
|        |        |      |        |  |  |
|        |        |      |        |  |  |
|        |        |      |        |  |  |
|        |        |      |        |  |  |

注意:如审核未通过,请联系学校老师。